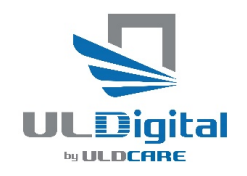

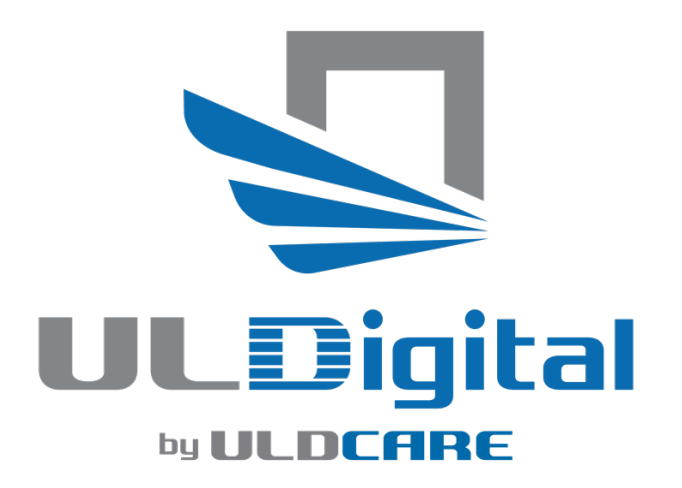

## Background

In order to facilitate the closing of open transactions in the IULDUG system we have developed a simplified return process.

This process can be used to record a return to a different airline or can be used to register a return from another airline that they have not reported but which you have found to be back in your system -equivalent to the old HDQ transfer.

## Instructions

In this instruction document we are using virtual airlines ULD Air 2 and Test Air 2.

 Select Create Transfer. Then select incoming or outgoing. Incoming will be for units that another airline has returned but which have not been entered in the system, outgoing will be for you to return foreign units that have been in your airline.

| ansfer Detail<br>Transfer Type •          | O Inbound                     | rund               |                |                   |               |        |           |             |         |       |                                    |
|-------------------------------------------|-------------------------------|--------------------|----------------|-------------------|---------------|--------|-----------|-------------|---------|-------|------------------------------------|
| Control Receipt #:                        | 001-00000045                  |                    |                | Transfer Point: * | Please Select |        |           |             | *       |       |                                    |
| Offline Control Receipt #:                | XXX-00000000                  |                    |                |                   |               |        |           |             |         |       |                                    |
| Transfer Date: •                          | 2025-04-24                    |                    |                | Originator:       | ULD Air 2     |        |           |             |         |       |                                    |
| Transfer Time •                           | 07:29                         |                    | 0              | Signatory         | Stan Mann     |        |           |             |         |       |                                    |
| Organis                                   | ation *                       |                    |                |                   |               |        |           |             |         |       |                                    |
| Organis<br>R                              | emark                         | Condition          | -<br>Demurrage | Damage            |               | Covers | Nets      | Straps      | Fitting | Doors |                                    |
| Organis<br>R<br>LD ID<br>Please Select *  | errark Please Select *        | Condition<br>SER V | *<br>Demurrage | Damage            |               | Covers | Nets<br>0 | Straps<br>0 | Fitting | Doors | Delete                             |
| Organis<br>R<br>ILD ID<br>Please Select * | ation * emark Please Select * | Condition<br>SER V | *<br>Demurage  | Damage            |               | Covers | Nets<br>0 | Straps<br>0 | Fitting | Deers | Delete<br>Add image<br>of UCR or U |

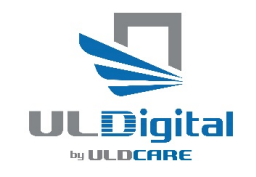

2. At bottom left corner see a dark blue box "Find Return ULD's"

Note the number in the small white window, this is the number of open units in your account.

Note that this number will change as you select incoming or outgoing.

| + ULD ID | Find Return ULDs 15 |
|----------|---------------------|
| Transfer |                     |

 Optionally you can select a location from the "Transfer Box" drop down list

| Transfer Point: * | LHR: London | * |
|-------------------|-------------|---|

Selecting a particular transfer point will filter to only those units where the previous transfer was at that location.

4. Now click the blue box to open this window:

Note in this example all the open transfers are in AKL as the transfer point ( see 3 above) is set to Auckland, but please note the "Show all" tick box which if selected will open up the display to show all locations.

| Find Return ULDs |                       |                    |              |          |                  |  |  |  |  |
|------------------|-----------------------|--------------------|--------------|----------|------------------|--|--|--|--|
| Show A           | All - ignore location | filter             |              |          |                  |  |  |  |  |
|                  | ULD ID                | Transferring Party | UCR Number   | Location | Transfer Date    |  |  |  |  |
|                  | PMC 88888 ZZ          | Test Air 1         | 888-00000049 | Auckland | 2025-01-07 05:11 |  |  |  |  |
|                  | PMC 20059 ZC          | Test Air 1         | 888-00000076 | Auckland | 2025-03-30 06:26 |  |  |  |  |
|                  | PMC 20058 ZC          | Test Air 1         | 888-00000076 | Auckland | 2025-03-30 06:26 |  |  |  |  |
|                  | AKE 12345 JL          | Test Air 1         | 000-43211093 | Auckland | 2025-04-13 12:26 |  |  |  |  |
|                  |                       |                    |              |          |                  |  |  |  |  |
| Add Sel          | ected ULDs            |                    |              |          |                  |  |  |  |  |

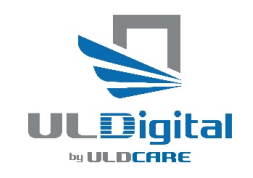

5. Next step is to select the units that you wish to make a return transfer.

In this example, the top one is selected, then click the blue "Add selected ULD's" button at the bottom of the box. Note you can select multiple units.

| Find Return ULDs |          |                      |                    |              |          |                  |  |  |
|------------------|----------|----------------------|--------------------|--------------|----------|------------------|--|--|
|                  | C Show A | II - ignore location | filter             |              |          |                  |  |  |
|                  |          | ULD ID               | Transferring Party | UCR Number   | Location | Transfer Date    |  |  |
|                  |          | PMC 88888 ZZ         | Test Air 1         | 888-0000049  | Auckland | 2025-01-07 05:11 |  |  |
|                  |          | PMC 20059 ZC         | Test Air 1         | 888-00000076 | Auckland | 2025-03-30 06:26 |  |  |
|                  |          | PMC 20058 ZC         | Test Air 1         | 888-00000076 | Auckland | 2025-03-30 06:26 |  |  |
|                  |          | AKE 12345 JL         | Test Air 1         | 000-43211093 | Auckland | 2025-04-13 12:26 |  |  |
|                  | Add Sel  | ected ULDs           |                    |              |          |                  |  |  |

6. The system will now bring you back to the normal "create transfer" screen with the selected ULD's already set up in the ULD boxes.

| Control Receipt #:         | 995-0000030  |           |           | Transfer Point: * | AKL: Auckland |        |      |        | *       |       |                  |
|----------------------------|--------------|-----------|-----------|-------------------|---------------|--------|------|--------|---------|-------|------------------|
| Offline Control Receipt #: | XXX-00000000 |           |           |                   |               |        |      |        |         |       |                  |
| Transfer Date: *           | 2025-04-25   |           |           | Originator:       | Test Air 2    |        |      |        |         |       |                  |
| Transfer Time *            | 02:08        |           | 0         | Signatory         | Lee Moak      |        |      |        |         |       |                  |
| Re                         | mark         |           |           |                   |               |        |      |        |         |       |                  |
| ULD ID                     |              | Condition | Demurrage | Damage            |               | Covers | Nets | Straps | Fitting | Doors |                  |
| PMC * 88888                | ZZ *         | SER V     | DEF V     |                   |               | 0      | 0    | 0      | 0       | 0     | Delete<br>Add im |

- 7. All you now need to do is enter the rest of the transfer details. You can now change the transfer Point if it's a different location and also set the return date and time, and the receiving party name.
- 8. Hit the green transfer button and the transfer will be processed.

The completed transfer can be seen in your transfers list and also from the Closed Transactions Widget on your dashboard.

| Receiving Party      | leceiving Party |                |                       |                    | Opposing Party - Transferring Party |              |        |          |       |  |  |
|----------------------|-----------------|----------------|-----------------------|--------------------|-------------------------------------|--------------|--------|----------|-------|--|--|
| UCR number           | 995-00000030    |                |                       | Organisation Name  | Test Air 2                          |              |        |          |       |  |  |
| Transfer Date        | 2025-04-23      | Location       | Sydney                | Email              | dominica@testair2.com               | n            |        |          |       |  |  |
| Transfer Time        | 12:11:01 (AEST) | Signatory      |                       | Address            | 456 Skymiles Ave, Hon               | ng Kong, SAR |        |          |       |  |  |
| Record Inserted Time | 2025-04-25      | 12:14 (AEST)   |                       | SITA               |                                     |              |        |          |       |  |  |
| Transfer Party       | ULD Air 1       | UCR Originator | ABCKKZZ               | Opposing Signatory | Admin                               | Admin        |        |          |       |  |  |
| Create UCR dispute   | Show Signature  |                |                       |                    | Sho                                 | w Signature  |        |          |       |  |  |
| ULD                  |                 |                |                       |                    |                                     |              |        |          |       |  |  |
| ULD Number           |                 | Type Stat      | us Damage Description | Demurrage Code     | Fire Covers                         | Nets         | Straps | Fittings | Doors |  |  |
| PMC 88888 ZZ Create  | e dispute       | (PALLET) SER   |                       | DEF                | 0                                   | 0            | 0      | 0        | 0     |  |  |
|                      |                 |                |                       |                    |                                     |              |        |          |       |  |  |

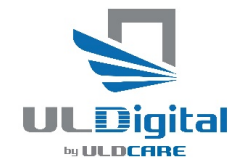

25 April 2025